# TUTORIAL TÉCNICO

Solução de interfonia IP sem servidor SIP (até 500 ramais)

# **TUTORIAL TÉCNICO** Solução de interfonia IP sem

servidor SIP (até 500 ramais)

0 0 0 0

### Neste tutorial mostramos sobre a **solução de interfonia IP sem servidor SIP (até 500 ramais).**

# CENÁRIO

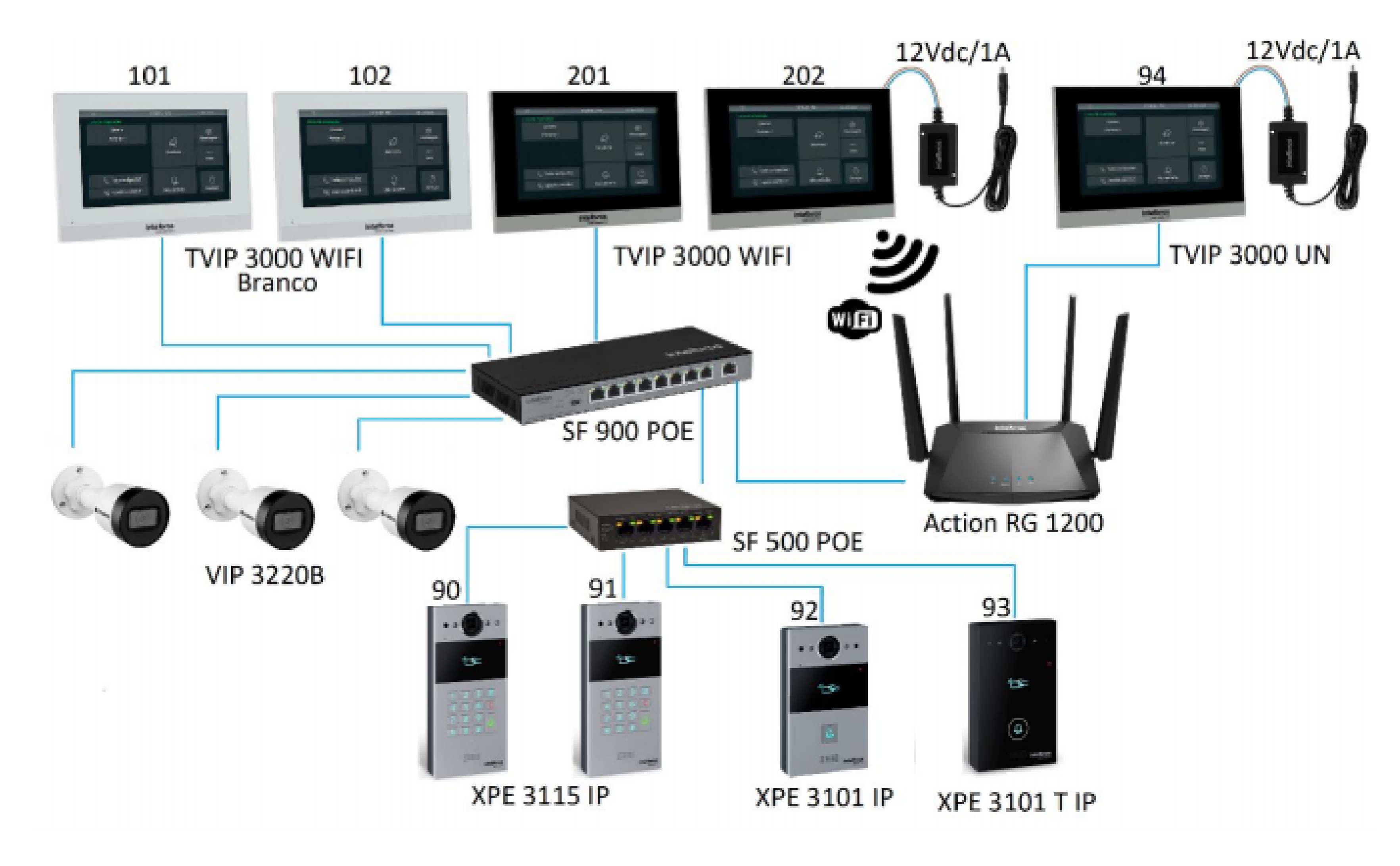

### **PRODUTOS UTILIZADOS**

- TVIP 300 WI-FI Branco ramais 101 e 102 (POE).
- TVIP 3000 WIFI ramais 201 (POE) e 202 (WIFI + Fonte 12Vdc/1A).
- TVIP 3000 UN ramal 94 Portaria (Fonte 12Vdc/1A).
- XPE 3115 IP ramais 90 e 91 (POE).
- XPE 3101 IP ramal 92 (POE).
- XPE 3101 T IP ramal 93 (POE).
- Switch SF 900 POE.
- Switch SF 500 POE.
- Roteador Action RG 1200.
- Câmera IP VIP 3220B (POE).

**Suporte a clientes:** <u>intelbras.com/pt-br/contato/suporte-tecnico/</u> Vídeo tutorial: <u>youtube.com/IntelbrasBR</u>

#### (48) 2106 0006 | Segunda a sexta: 8h às 20h | Sábado: 8h às 18h

 $\cdot$ 

# TUTORIAL TÉCNICO

Solução de interfonia IP sem servidor SIP (até 500 ramais)

0 0 0 0

# CONFIGURAÇÕES BÁSICAS PARA O FUNCIO-NAMENTO DESSE CENÁRIO

**IMPORTANTE:** Todas as configurações informadas abaixo são realizadas através do acesso Web nos produtos. Para isso, consulte o endereço IP e digite no navegador de sua preferência.

# CONFIGURAÇÕES TVIP 3000 WIFI E TVIP 3000 UN:

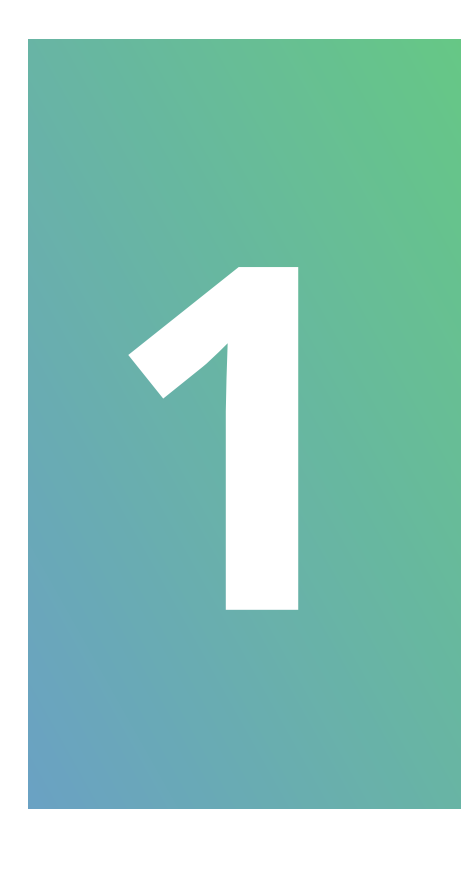

**Endereço IP estático:** Entre no menu **Rede/ Configurações** e altere o TVIP para trabalhar com endereço IP estático. Preencha os campos abaixo com as informações da rede para esse terminal:

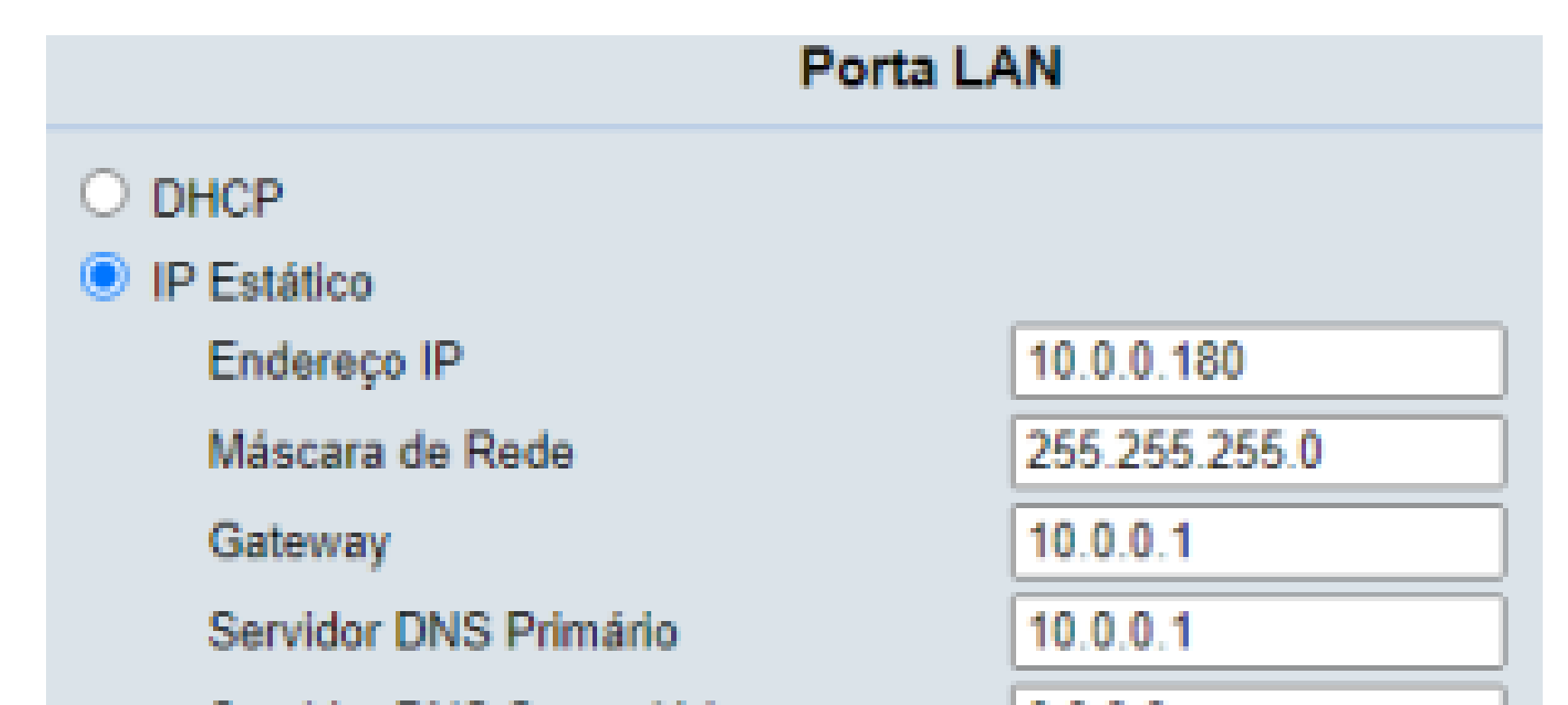

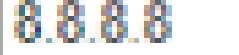

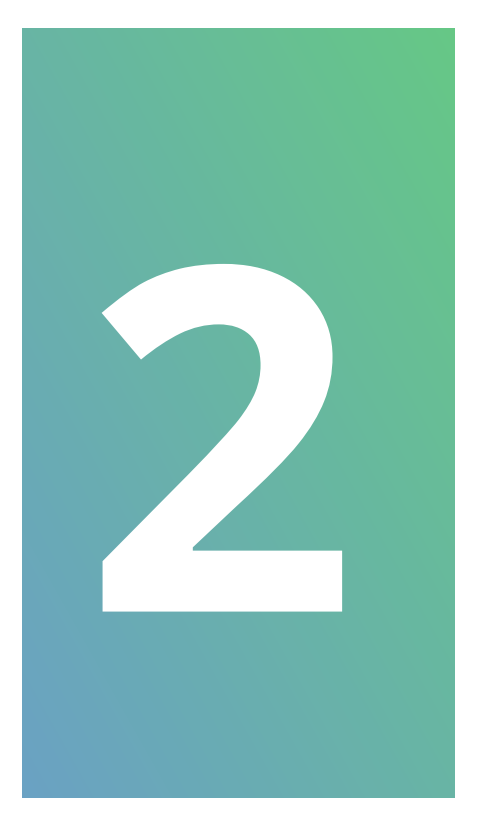

**Tecla Portaria:** Entre no menu **Telefone/ Chamadas/Portaria** e configure o endereço IP que será discado ao pressionar a tecla Portaria no terminal TVIP 3000, sendo em nosso exemplo o IP do terminal TVIP 3000 UN **(ramal 94)**.

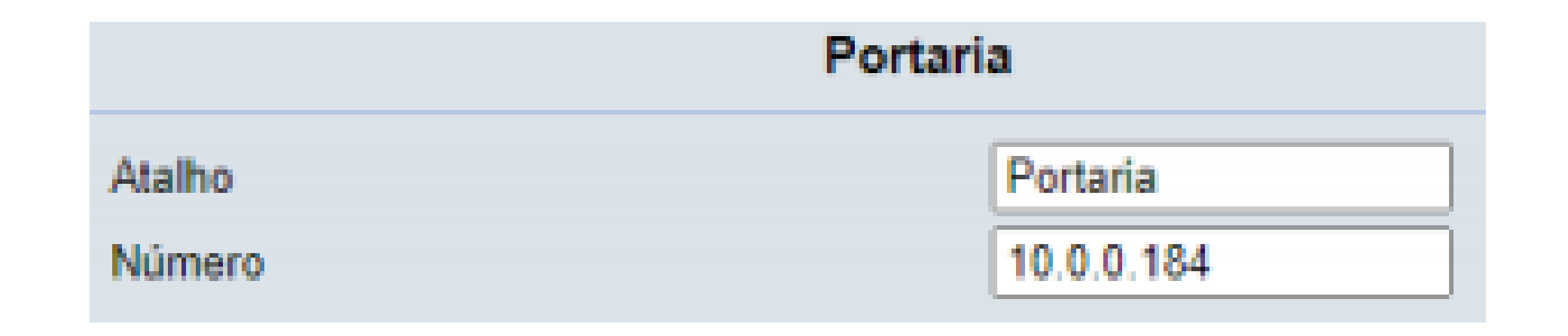

**Suporte a clientes:** <u>intelbras.com/pt-br/contato/suporte-tecnico/</u> Vídeo tutorial: <u>youtube.com/IntelbrasBR</u>

# **TUTORIAL TÉCNICO** Solução de interfonia IP sem

servidor SIP (até 500 ramais)

0 0 0 0

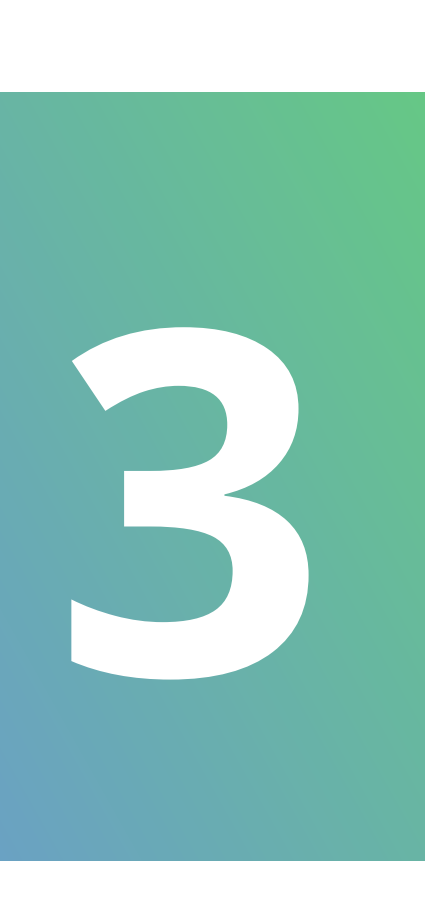

Plano de discagem: Entre no menu Telefone/ Plano de Discag, selecione a opção Substituir e clique em Adicionar. Configure a relação de ramal (número do apartamento) com o endereço IP de destino. Faça isso para todos os terminais disponíveis na rede.

| Reg    | ras        |      | S       | ibstituir   | ~           |             |             |             |   |
|--------|------------|------|---------|-------------|-------------|-------------|-------------|-------------|---|
| Índice | Conta      | Nome | Prefixo | Substituir1 | Substituir2 | Substituir3 | Substituir4 | Substituir5 |   |
| 1      | Automático | 101  | 101     | 10.0.0.180  |             |             |             |             | 2 |

| 2     | Automático | 102                                                                      | 102                                  | 10.0.0 | 181  |          |    |                                  |            |   |             |
|-------|------------|--------------------------------------------------------------------------|--------------------------------------|--------|------|----------|----|----------------------------------|------------|---|-------------|
| 3     | Automático | 201                                                                      | 201                                  | 10.0.0 | .182 |          |    |                                  |            |   |             |
| 4     | Automático | 202                                                                      | 202                                  | 10.0.0 | .183 |          |    |                                  |            |   |             |
| 5     | Automático | 94                                                                       | 94                                   | 10.0.0 | .184 |          |    |                                  |            |   |             |
| 6     | Automático | Porteiro                                                                 | 90                                   | 10.0.0 | 185  |          |    |                                  |            |   |             |
| 7     |            |                                                                          |                                      |        |      |          |    |                                  |            |   |             |
| 8     |            |                                                                          |                                      |        |      |          |    |                                  |            |   |             |
| 9     |            |                                                                          |                                      |        |      |          |    |                                  |            |   |             |
| 10    |            |                                                                          |                                      |        |      |          |    |                                  |            |   |             |
| Págin | a 1 🖌 🛛 Ar | terior                                                                   | Próxi                                | mo     | Adk  | cionar 🗌 | Ec | ditar 📗                          | Excluir    | E | xcluir tudo |
|       |            |                                                                          |                                      |        |      |          |    |                                  |            |   |             |
| Reg   | ira >>     |                                                                          |                                      |        |      |          |    |                                  |            |   |             |
| Reg   | ira >>     | Conta                                                                    |                                      |        |      |          |    | Automá                           | tico       | ~ |             |
| Reg   | ira >>     | Conta<br>Nome                                                            |                                      |        |      |          |    | Automá<br>101                    | fice       | ~ |             |
| Reg   | ira >>     | Conta<br>Nome<br>Prefixo                                                 |                                      |        |      |          |    | Automá<br>101<br>101             | fico       | ~ |             |
| Reg   | ira >>     | Conta<br>Nome<br>Prefixo<br>Substiti                                     | uir1                                 |        |      |          |    | Automá<br>101<br>101<br>10.0.0.1 | tico<br>80 | ~ |             |
| Reg   | ıra >>     | Conta<br>Nome<br>Prefixo<br>Substitu<br>Substitu                         | uir1<br>uir2                         |        |      |          |    | Automá<br>101<br>101<br>10.0.0.1 | tico<br>80 | - |             |
| Reg   | ira >>     | Conta<br>Nome<br>Prefixo<br>Substiti<br>Substiti                         | uir1<br>uir2<br>uir3                 |        |      |          |    | Automá<br>101<br>101<br>10.0.0.1 | tico<br>80 | ~ |             |
| Reg   | ira >>     | Conta<br>Nome<br>Prefixo<br>Substiti<br>Substiti<br>Substiti             | uir1<br>uir2<br>uir3<br>uir4         |        |      |          |    | Automá<br>101<br>101<br>10.0.0.1 | tico<br>80 | - |             |
| Reg   | ıra >>     | Conta<br>Nome<br>Prefixo<br>Substiti<br>Substiti<br>Substiti<br>Substiti | uir1<br>uir2<br>uir3<br>uir4<br>uir5 |        |      |          |    | Automá<br>101<br>10.0.0.1        | tico<br>80 | - |             |
| Reg   | ira >>     | Conta<br>Nome<br>Prefixo<br>Substiti<br>Substiti<br>Substiti<br>Substiti | uir1<br>uir2<br>uir3<br>uir4<br>uir5 |        |      |          |    | Automá<br>101<br>10.0.0.1        | tico<br>80 | - |             |

**OBSERVAÇÃO:** Como esse plano de discagem será o mesmo para todos os terminais TVIP 3000, é possível exportar as configurações de um e importar nos outros, através do campo abaixo. O arquivo é exportado compactado (DialReplace.tgz), sendo necessário extraí-lo (7-zip ou Win-

# RAR) antes de importá-lo em outro TVIP (DialReplace.xml).

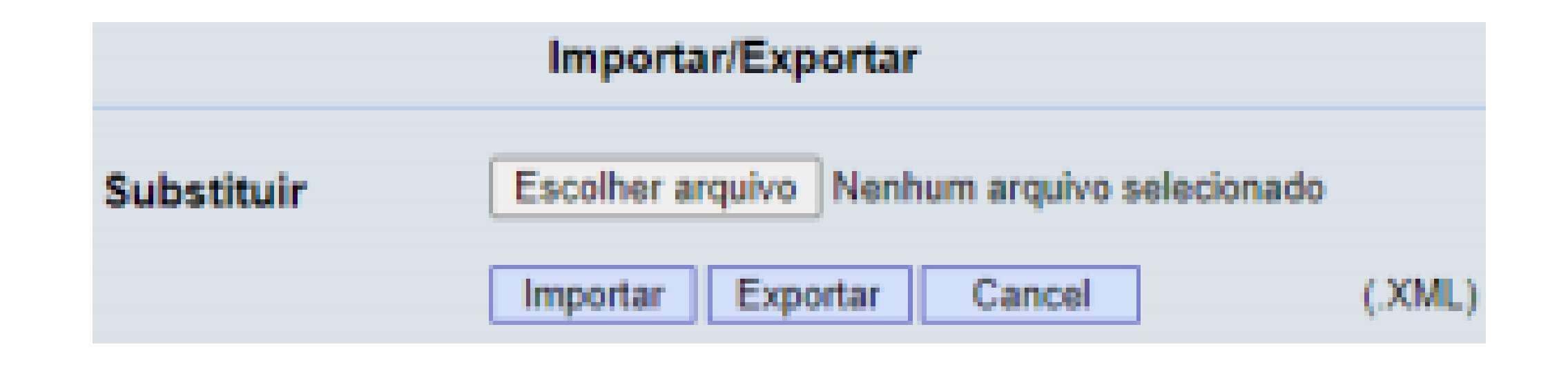

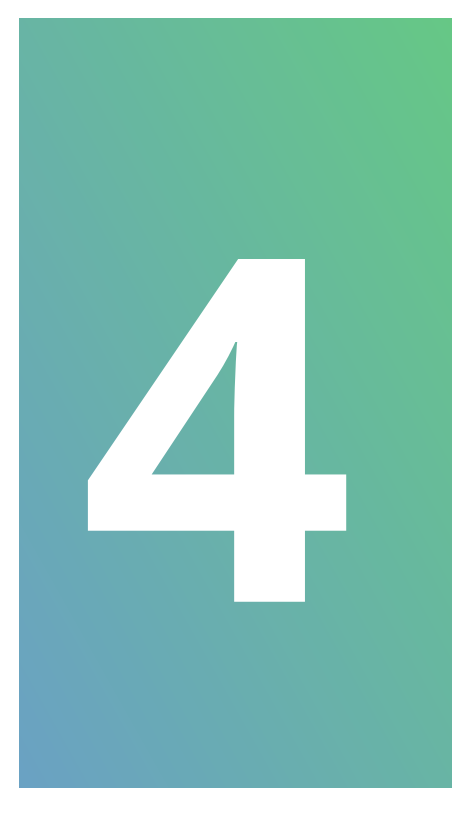

### **RTSP câmera IP:** Entre no menu **Telefone/ Monitorar/Monitoramento de Câmera IP** e configure o RSTP das câmeras IP que serão monitoradas através do terminal TVIP 3000.

**Suporte a clientes:** <u>intelbras.com/pt-br/contato/suporte-tecnico/</u> Vídeo tutorial: <u>youtube.com/IntelbrasBR</u>

### 0 0 0 0

|        | Mon                                   | itoramento de Câmera IP                                                    |   |
|--------|---------------------------------------|----------------------------------------------------------------------------|---|
| Índice | Nome do Dispositivo                   | URL de Destino                                                             |   |
| 1      | Entrada                               | rtsp://10.0.0.120:554/user=admin&password=admin&ch<br>annel=1&stream=1.sdp |   |
| 2      | Garagem                               | rtsp://10.0.0.121.554/user=admin&password=admin&ch<br>annel=1&stream=1.sdp |   |
| 3      | Rua                                   | rtsp://10.0.0.122:554/user=admin&password=admin&ch<br>annel=1&stream=1.sdp | 2 |
| 4      |                                       |                                                                            |   |
| 5      |                                       |                                                                            |   |
| 6      |                                       |                                                                            |   |
| 7      |                                       |                                                                            |   |
| 8      |                                       |                                                                            |   |
| 9      |                                       |                                                                            |   |
| 10     |                                       |                                                                            |   |
| Págin  | a 1 ¥ Anterior                        | Préximo Excluir Excluir tudo                                               |   |
|        | Nome do Dispositivo<br>URL de Destino | Rua<br>rtsp://10.0.0.122:554/u                                             |   |
|        |                                       |                                                                            |   |

**TUTORIAL TÉCNICO** 

Solução de interfonia IP sem

servidor SIP (até 500 ramais)

**IMPORTANTE:** É necessário verificar o comando **RTSP** da

câmera IP em seu manual. Para o caso da câmera IP VIP 3220B do exemplo, o comando **RTSP** do Stream extra é: *rtsp://10.0.0.120:554/user=admin&password=admin&cha nnel=1&stream=1.sdp?* 

Também é necessário que o Stream da câmera esteja com a resolução máxima de **1280 x 720**.

**OBSERVAÇÃO:** Caso as configurações sejam as mesmas para vários TVIP 3000, é possível exportar as configurações de um e importar nos outros, através do campo abaixo. O

arquivo é exportado compactado (PhoneMonitor.tgz), sendo necessário extraí-lo (7-zip ou WinRAR) antes de importá-lo em outro TVIP (Monitor.xml).

| Importar            | /Exportar                                   |
|---------------------|---------------------------------------------|
| Monitoramento de Câ | Escolher arquivo Nenhum arquivo selecionado |
|                     | Importar Exportar Cancelar (.XML)           |

**Suporte a clientes: intelbras.com/pt-br/contato/suporte-tecnico/** Vídeo tutorial: <u>youtube.com/IntelbrasBR</u>

 $\bigcirc$  $\bigcirc$  $\bigcirc$ 

# TUTORIAL TÉCNICO Solução de interfonia IP sem servidor SIP (até 500 ramais)

0 Ο

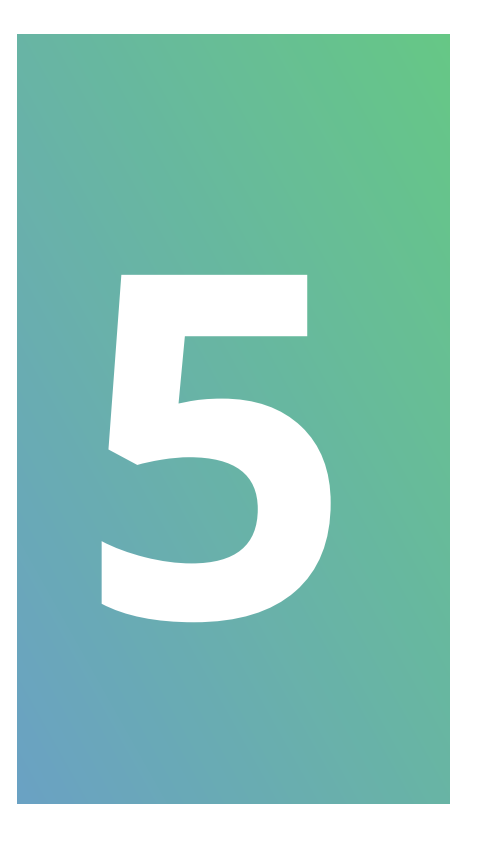

Código para abertura da fechadura: Entre no menu Telefone / Acionamento / Configuração de Acionamento / Acionamento de fechadura e configure o código **DTMF** desejado.

Acionamento de Fechadura DTMF1

| DTMF2 | 123 |
|-------|-----|
| DTMF3 | #   |
| DTMF4 | #   |

# Em seguida, neste mesmo menu vá em **Configurações** de Teclas para Acionamentos, habilite a Tecla1, defina o seu nome e selecione o tipo de seu **DTMF**, que em nosso caso será o DTMF1 (\*\*).

|        | Co             | nfigurações de Teclas pa | ra Acionamentos                  |
|--------|----------------|--------------------------|----------------------------------|
|        | Durante Conv   | ersação                  |                                  |
| Tecla  | Status         | Nome                     | Tipo                             |
| Tecla' | Habilitado 👻   | Fechadura                | Acionamento de Fechadura DTMF1 🛩 |
| Tecla  | Desabilitado 🗸 |                          | Acionamento de Fechadura DTMF1 🛩 |
| Teclai | Desabilitado 🛩 | Porteiro3                | Acionamento de Fechadura DTMF2 🛩 |
| Teclar | Desabilitado 🗸 | Porteiro4                | Acionamento de Fechadura DTMF3 🛩 |
| Tecla! | Desabilitado 🛩 | Porteiro5                | Acionamento de Fechadura DTMF4 🛩 |

**OBSERVAÇÃO:** Caso utilize as duas saídas nos porteiros XPE IP, a **Tecla2** também deve ser habilitada com seu código **DTMF** correspondente.

# **CONFIGURAÇÕES XPE 3115 IP:**

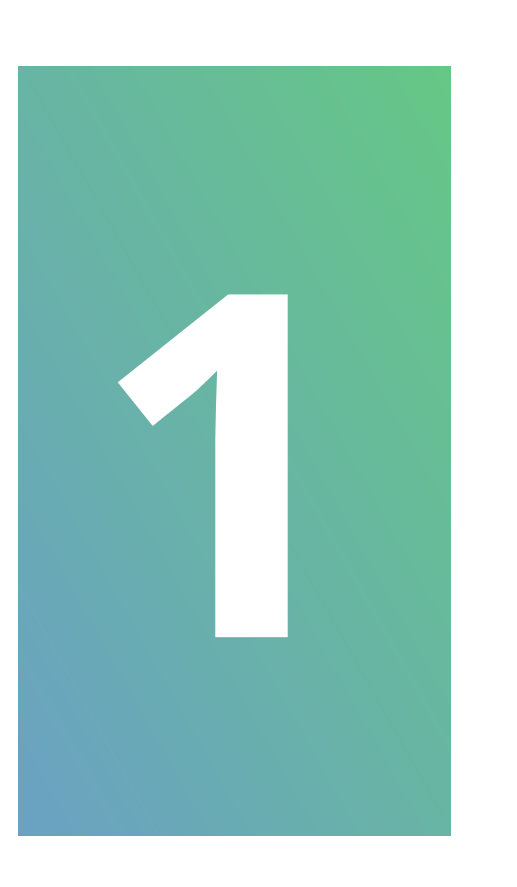

Endereço IP estático: Entre no menu Rede/ Básico e altere o XPE para trabalhar com endereço IP estático. Preencha os campos abaixo com as informações de rede para esse terminal.

Suporte a clientes: intelbras.com/pt-br/contato/suporte-tecnico/ Vídeo tutorial: <u>youtube.com/IntelbrasBR</u>

### 0 0 0 0

|             | Porta LAN     |
|-------------|---------------|
| O DHCP      |               |
| IP estático |               |
| End. IP     | 10.0.185      |
| Máscara     | 255.255.255.0 |
| Gateway     | 10.0.0.1      |
| LAN DNS1    | 10.0.0.1      |
| LAN DNS2    | 8.8.8.8       |

### Tecla Zeladoria: Entre no menu Interfonia/

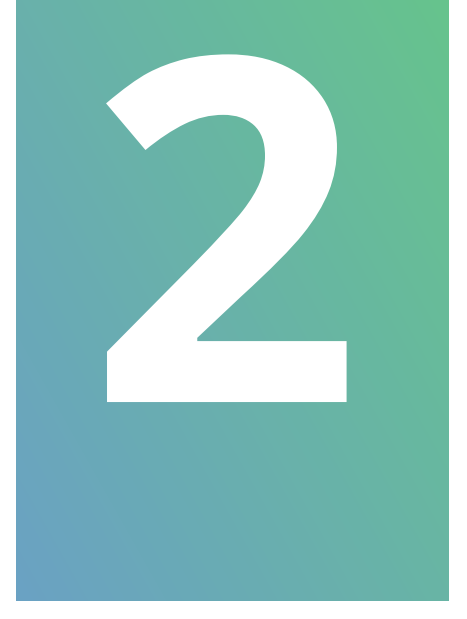

**Básico/ Zeladoria** e configure o endereço IP que será discado ao pressionar a tecla Zeladoria **S** do XPE 3115 IP, sendo em nosso exemplo o IP do terminal TVIP 3000 UN **(ramal 94)**.

**TUTORIAL TÉCNICO** 

Solução de interfonia IP sem

servidor SIP (até 500 ramais)

|           |            | Zeladoria  |            |            |
|-----------|------------|------------|------------|------------|
| Tecla     | Número 1/5 | Número 2/6 | Número 3/7 | Número 4/8 |
| Zeladoria | 10.0.0.184 |            |            |            |
|           |            |            |            |            |

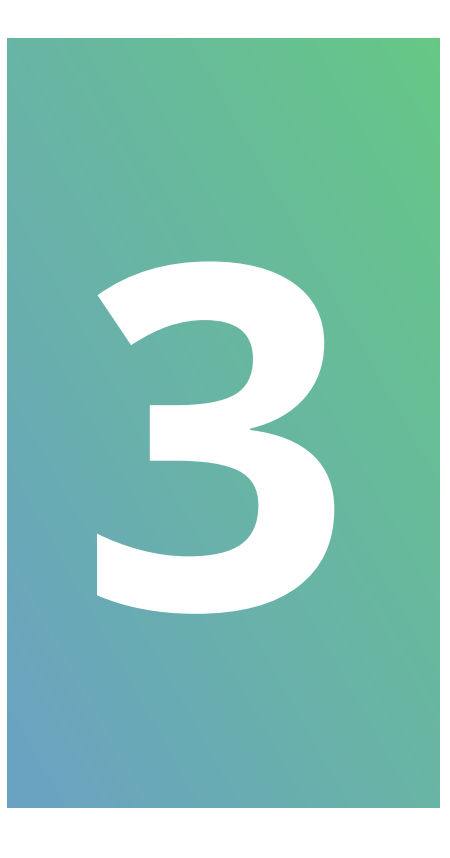

**Tecla Portaria:** Entre no menu **Interfonia/ Básico/ Tecla Portaria** e configure o endereço IP que será discado ao pressionar a tecla portaria (A) do XPE 3115 IP, sendo em nosso exemplo o IP do terminal TVIP 3000 UN (**ramal** 

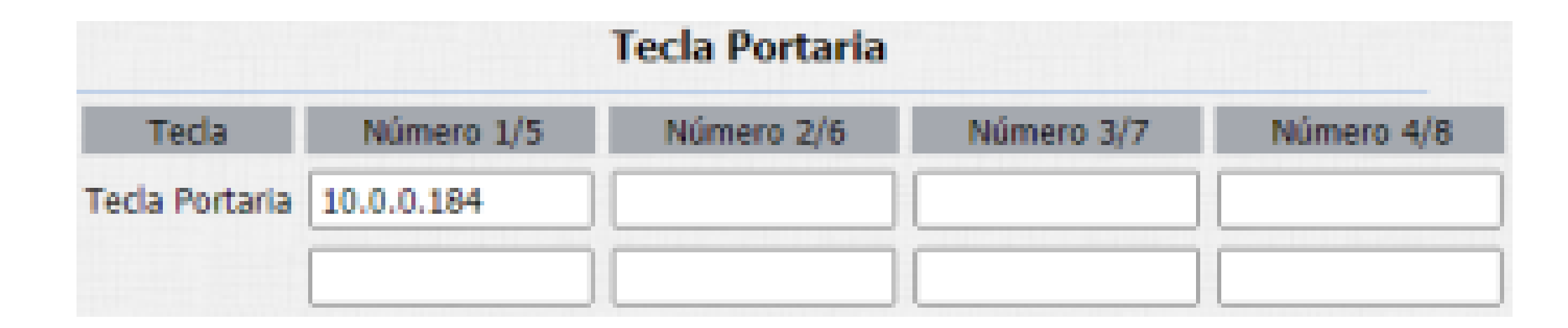

**Código para abertura da fechadura:** Entre no menu **Interfonia / Acionamento / Relé** e configure o campo **Múltiplos DTMF** com código desejado.

Suporte a clientes: intelbras.com/pt-br/contato/suporte-tecnico/ Vídeo tutorial: youtube.com/IntelbrasBR

# **TUTORIAL TÉCNICO** Solução de interfonia IP sem servidor SIP (até 500 ramais)

0 0 0 0

|                       |                         |   | Relé                    |   |
|-----------------------|-------------------------|---|-------------------------|---|
| Relé ID               | ReléA                   | • | ReléB                   | ~ |
| Lógica de<br>operação | Normal                  | • | Normal                  | ~ |
| Modo de Relé          | Mono-estáve             | ~ | Mono-estáve             | ~ |
| Tempo Ac.             | 3                       | ~ | 3                       | ~ |
| Opção DTMF            | 2 Dig. DTMF             | • |                         |   |
| DTMF                  | 0                       | v | 0                       | ~ |
| Múltiplos DTMF        | **                      |   | *2                      |   |
| Intertravamento       | Desabilitado            | • |                         |   |
| Status do Relé        | ReléA:<br>Desativado(0) |   | ReléB:<br>Desativado(0) |   |

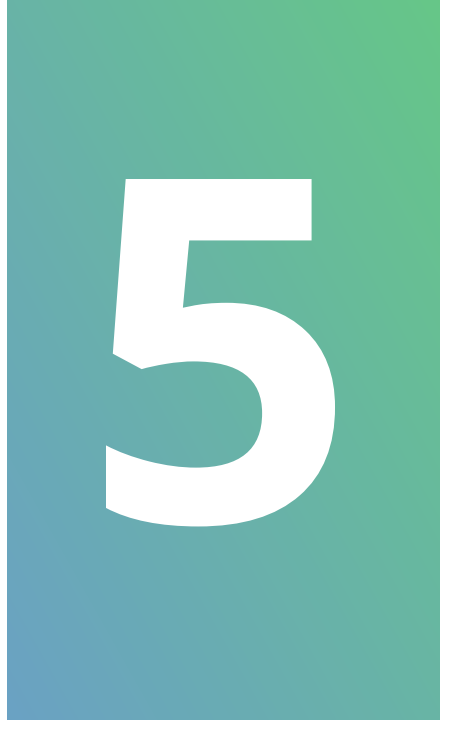

**Cadastro TAG/Cartão para usuários:** Entre no menu **Interfonia / Leitor RFID / Modo Leitor** e altere para o modo **Cadastro**.

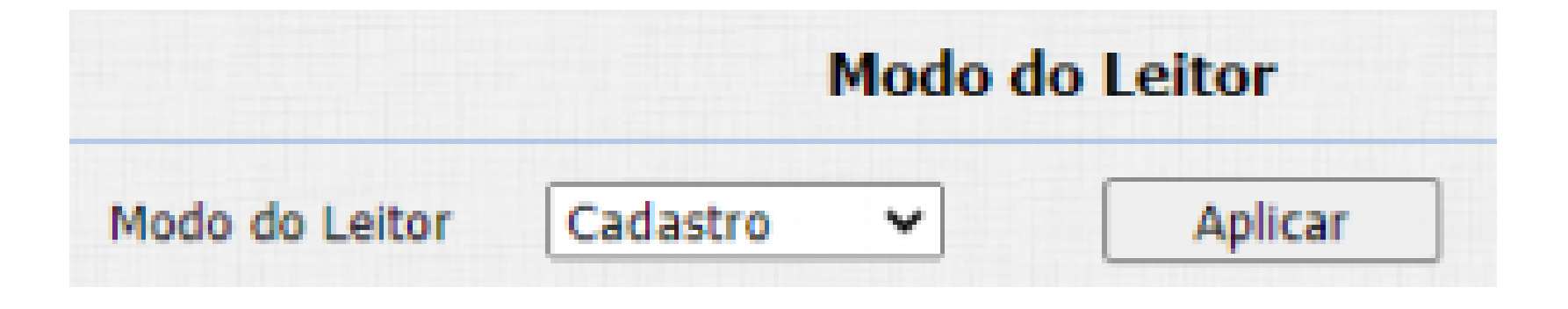

Em seguida, neste mesmo menu vá em **Leitor RFID**, preencha os campos abaixo. Se não tiver o código da TAG, clique em **Obter** e aproxime ela da área de leitura do XPE correspondente. Depois clique em **Adicionar.** 

| Tipo de Cartão | Normal 🗸        |            |           |
|----------------|-----------------|------------|-----------|
| Porta          | ReléA 🗹 ReléB 🗌 |            |           |
| Status Tag     | Permitido 🛩     |            |           |
| Nome Usuário   | Intelbras       |            |           |
| Apartamento    | 101             |            |           |
| ID integração  |                 | (0~999999) |           |
| Código da TAG  | D0E5D679        | Obter      | Adicionar |

# **OBSERVAÇÃO:** Ao finalizar o cadastro de todas as TAGs de usuário, é necessário voltar o campo **Modo Leitor** para **Normal.**

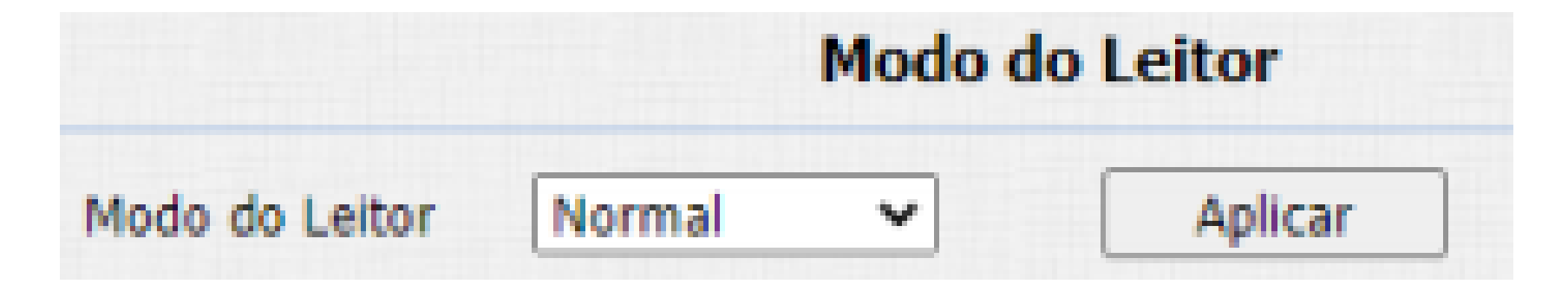

Suporte a clientes: intelbras.com/pt-br/contato/suporte-tecnico/ Vídeo tutorial: <u>youtube.com/IntelbrasBR</u>

0 0  $\mathbf{O}$ 0 0 0 0

# **TUTORIAL TÉCNICO**

Solução de interfonia IP sem servidor SIP (até 500 ramais)

Ο Ο  $\mathbf{O}$ 

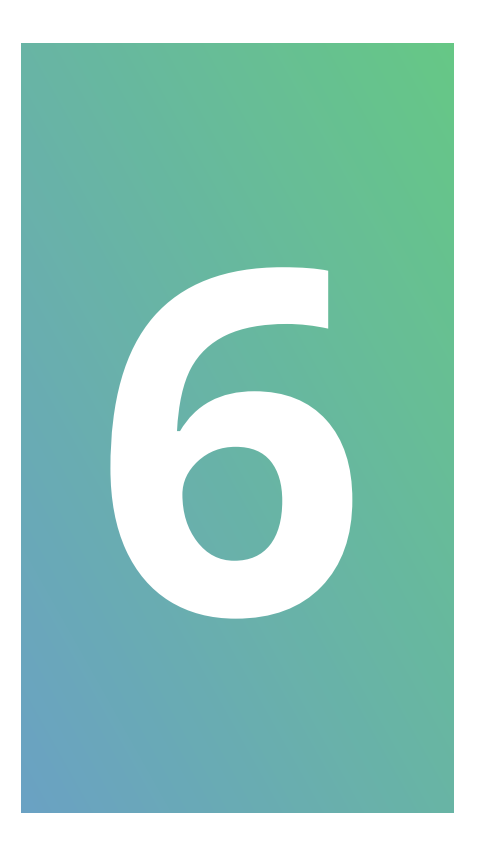

Cadastro de senhas para usuários: Entre no menu Interfonia / Senhas / Configurações de senhas privadas e configure a senha desejada, sendo ela de 3 a 8 dígitos.

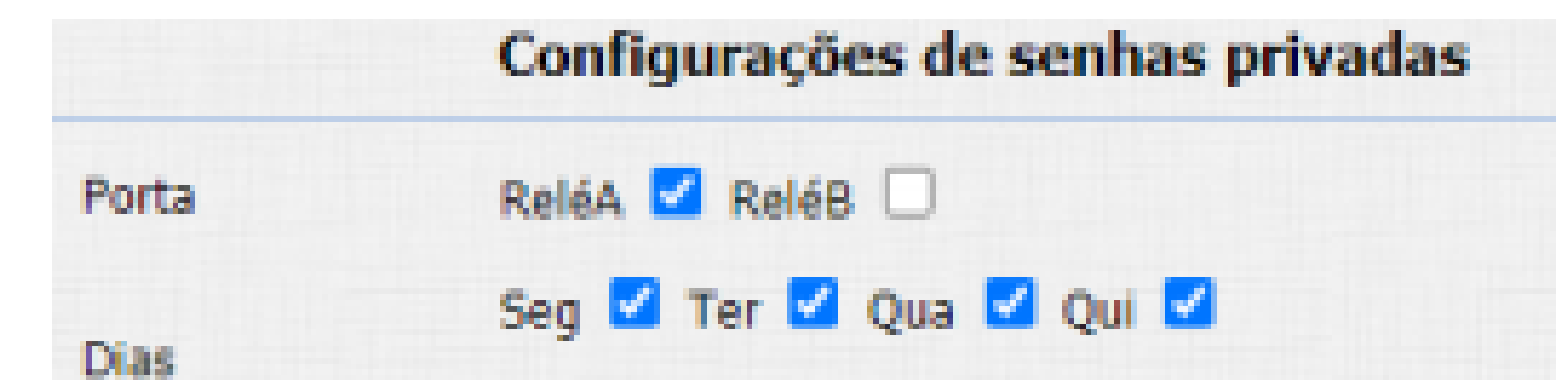

|                 | Sex 🗹 Sab 🗹 Dom | 🗹 Marcar Todos 🗌 |
|-----------------|-----------------|------------------|
| Horário         | HH 🕶 : MM 🕶 - H | HH 🕶 : MM 🛩      |
| Nome de Usuário | Intelbras       | ]                |
| ID integração   |                 | (0~999999)       |
| Senha de acesso | 12345678        | Adicionar        |

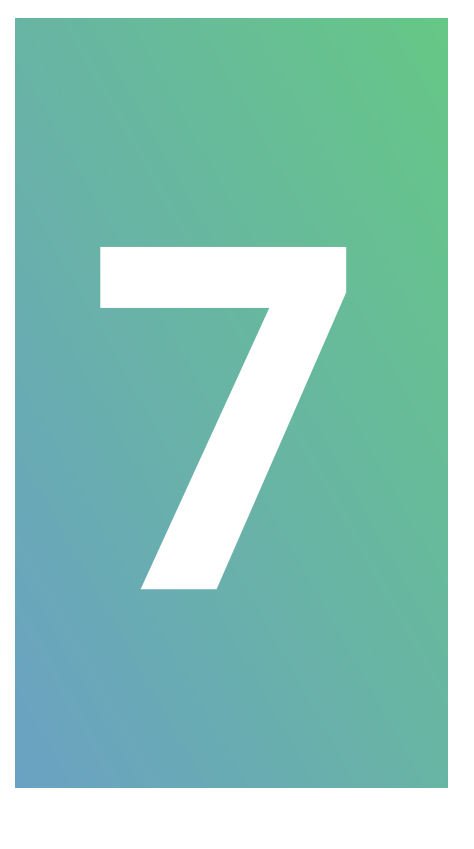

Plano de discagem: Entre no menu Dispositivo / Pl. discagem, clique em Adicionar e configure a relação de ramal (número do apartamento) com o endereço IP de destino e o tempo de ring, conforme exemplo abaixo. Faça a relação para todos os terminais TVIP 3000 disponíveis na rede.

| Número discado       | 101      |   |
|----------------------|----------|---|
| 1º número de chamada | 10.0.180 |   |
| Conta SIP/IP         | IP       | ~ |

| 60        |                                | (5~60Seg)                               |
|-----------|--------------------------------|-----------------------------------------|
|           |                                |                                         |
| Auto      | ~                              |                                         |
| 0:Default | ~                              |                                         |
| Car       | celar                          |                                         |
|           | 60<br>Auto<br>0:Default<br>Car | 60<br>Auto v<br>0:Default v<br>Cancelar |

| Indice | Número<br>discado          | 1º número de<br>chamada | Conta<br>SIP/IP | Tempo<br>Ringando | 2º número de<br>chamada | Conta<br>SIP/IP | Tempo do<br>Grupo |  |
|--------|----------------------------|-------------------------|-----------------|-------------------|-------------------------|-----------------|-------------------|--|
| 1      | 101                        | 10.0.0.180              | IP              | 60                |                         | Auto            | 0/ (              |  |
| 2      | 102                        | 10.0.0.181              | IP              | 60                |                         | Auto            | 0/ (              |  |
| 3      | 201                        | 10.0.0.182              | IP              | 60                |                         | Auto            | 0/ (              |  |
| 4      | 202                        | 10.0.0.183              | IP              | 60                |                         | Auto            | 0/ (              |  |
| 5      |                            |                         |                 |                   |                         |                 |                   |  |
| 6      |                            |                         |                 |                   |                         |                 |                   |  |
| 7      |                            |                         |                 |                   |                         |                 |                   |  |
| 8      |                            |                         |                 |                   |                         |                 |                   |  |
| 9      |                            |                         |                 |                   |                         |                 |                   |  |
| 10     |                            |                         |                 |                   |                         |                 |                   |  |
| Pag. 1 | <ul> <li>Adicio</li> </ul> | nar Editar              | A               | pagar             | DeleteAll               | Ant.            | Prox.             |  |

Suporte a clientes: intelbras.com/pt-br/contato/suporte-tecnico/ Vídeo tutorial: <u>youtube.com/IntelbrasBR</u>

0 0 0 Ο 0 0

# **TUTORIAL TÉCNICO**

Solução de interfonia IP sem servidor SIP (até 500 ramais)

0  $\mathbf{O}$  $\mathbf{O}$ 

## CONFIGURAÇÕES XPE 3101 T IP E XPE 3101 IP:

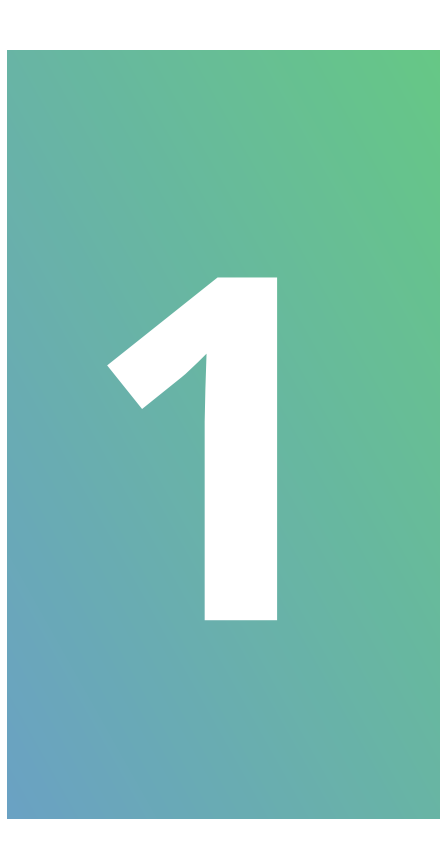

Endereço IP estático: Entre no menu **Rede/Básico** e altere o XPE para trabalhar com endereço IP estático. Preencha os campos abaixo com as informações de rede para esse terminal.

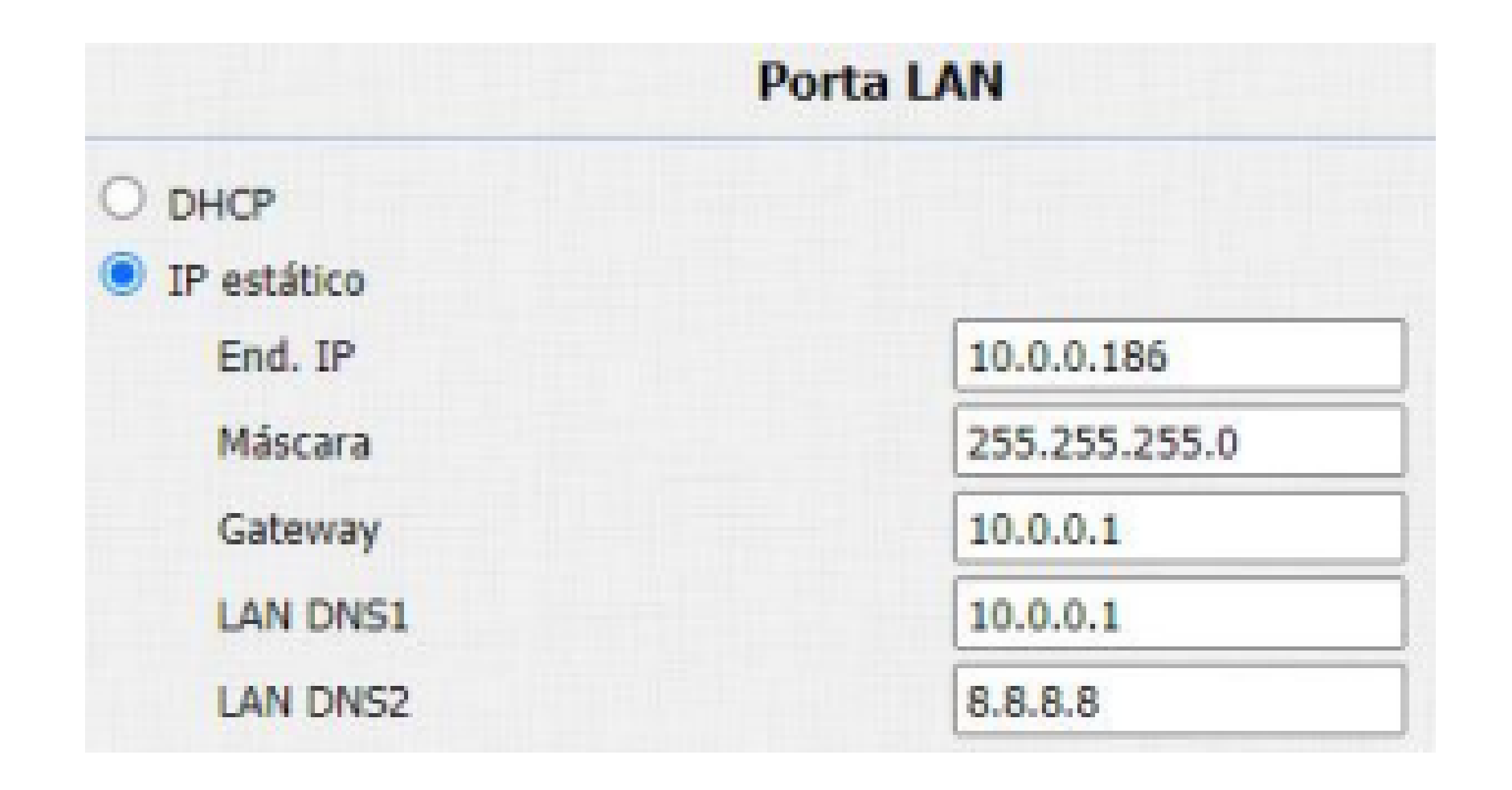

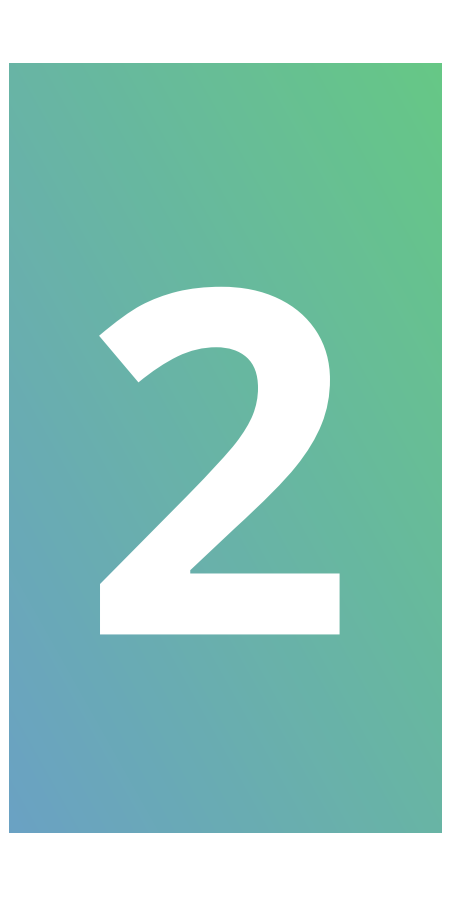

Tecla Portaria: Entre no menu Interfonia / **Básico / Tecla Portaria** e configure o endereço IP que será discado ao pressionar a tecla portaria 📣 dos porteiros XPE 3101 T IP e XPE 3101 IP, sendo em nosso exemplo o IP do

### terminal TVIP 3000 UN (ramal 94).

| Tecla Portaria |                |                 |                 |                 |  |
|----------------|----------------|-----------------|-----------------|-----------------|--|
| Teda           | Número1/5/9/13 | Número2/6/10/14 | Número3/7/11/15 | Número4/8/12/16 |  |
| Tecla Portaria | 10.0.0.184     |                 |                 |                 |  |
|                |                |                 |                 |                 |  |
|                |                |                 |                 |                 |  |
|                |                |                 |                 |                 |  |

### Suporte a clientes: <u>intelbras.com/pt-br/contato/suporte-tecnico/</u> Vídeo tutorial: <u>youtube.com/IntelbrasBR</u>

 $\mathbf{O}$  $\bigcirc$ 0 0  $\mathbf{O}$ 0  $\cap$ 

# **TUTORIAL TÉCNICO**

Solução de interfonia IP sem servidor SIP (até 500 ramais)

Ο 0  $\mathbf{O}$ 

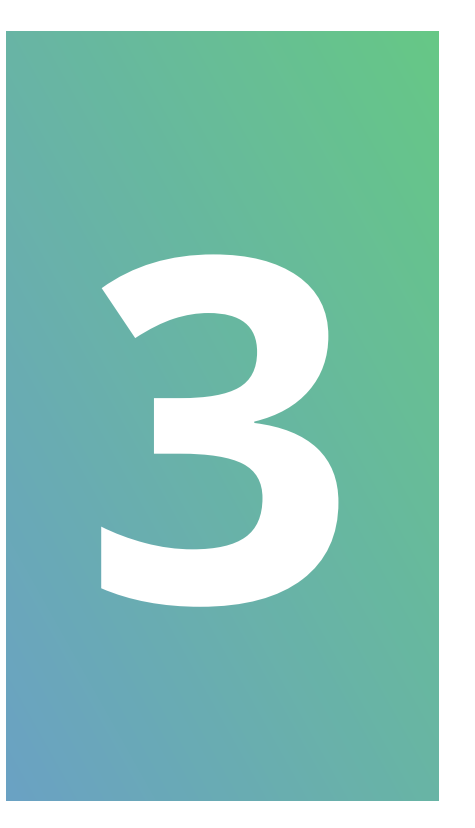

Código para abertura da fechadura: Entre no menu Interfonia / Acionamento / Relé e configure o campo Múltiplos DTMF com código desejado.

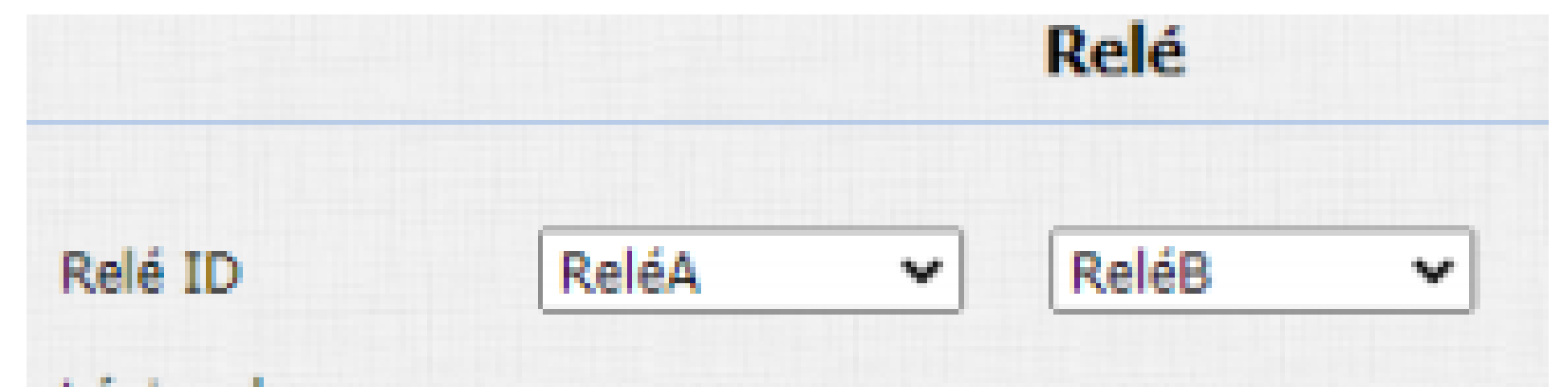

| operação        | Normal                | ~    | Normal               | ~   |
|-----------------|-----------------------|------|----------------------|-----|
| Tempo Ac.       | 3                     | ~    | 3                    | ~   |
| Opção DTMF      | 2 Dig. DTM            | IF ¥ |                      |     |
| DTMF            | 0                     | ~    | 0                    | ~   |
| Múltiplos DTMF  | **                    |      | *2                   |     |
| Intertravamento | Desabilitad           | lo 🗸 |                      |     |
| Status do Relé  | ReléA:<br>Desativado( | (0)  | ReléB:<br>Desativado | (0) |

Cadastro TAG/Cartão para usuários: Entre no menu Interfonia / Leitor RFID / Modo Leitor e altere para o modo **Cadastro**.

|                | Modo do L  | eitor   |
|----------------|------------|---------|
| Modo do Leitor | Cadastro 🗸 | Aplicar |

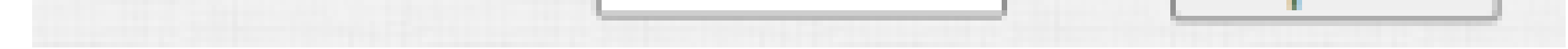

Em seguida, neste mesmo menu vá em Leitor RFID, preencha os campos abaixo. Se não tiver o código da TAG, clique em **Obter** e aproxime ela da área de leitura do XPE correspondente. Depois clique em Adicionar.

|                 | Leitor RF       | ID    |           |
|-----------------|-----------------|-------|-----------|
| Tipo de Cartão  | Normal 👻        |       |           |
| Porta           | ReléA 🗹 ReléB 🗆 |       |           |
| Status Tag      | Permitido 🐱     |       |           |
| Acionamento Web | 0 🗸             |       |           |
| Nome Usuário    | Intelbras       |       |           |
| Apartamento     | 101             |       |           |
| Código da TAG   | D0E5D679        | Obter | Adicionar |

### Suporte a clientes: intelbras.com/pt-br/contato/suporte-tecnico/ Vídeo tutorial: <u>youtube.com/IntelbrasBR</u>

0 0 0 0 0 0 Ο

# **TUTORIAL TÉCNICO** Solução de interfonia IP sem servidor SIP (até 500 ramais)

0  $\mathbf{O}$ 0

# **OBSERVAÇÃO:** Ao finalizar o cadastro de todas as TAGs de usuário, é necessário voltar o campo Modo Leitor para Normal.

|                | Modo do Leitor |         |  |  |
|----------------|----------------|---------|--|--|
| Modo do Leitor | Normal 🗸       | Aplicar |  |  |

# **OPERAÇÕES BÁSICAS DESSE CENÁRIO**

Realizar chamadas através dos terminais TVIP **3000:** Clique em **Chamar**, digite o número do ramal desejado e a tecla 📞 para chamadas de áudio ou ৵ para chamadas com vídeo (disponível apenas para chamar porteiros IP com câmera).

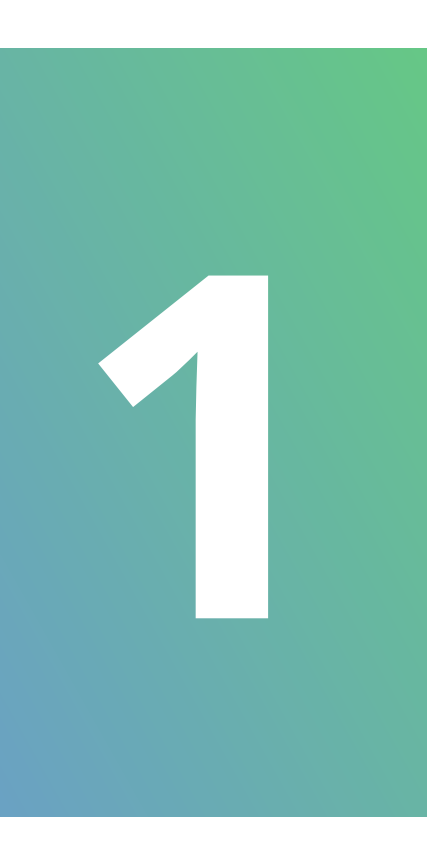

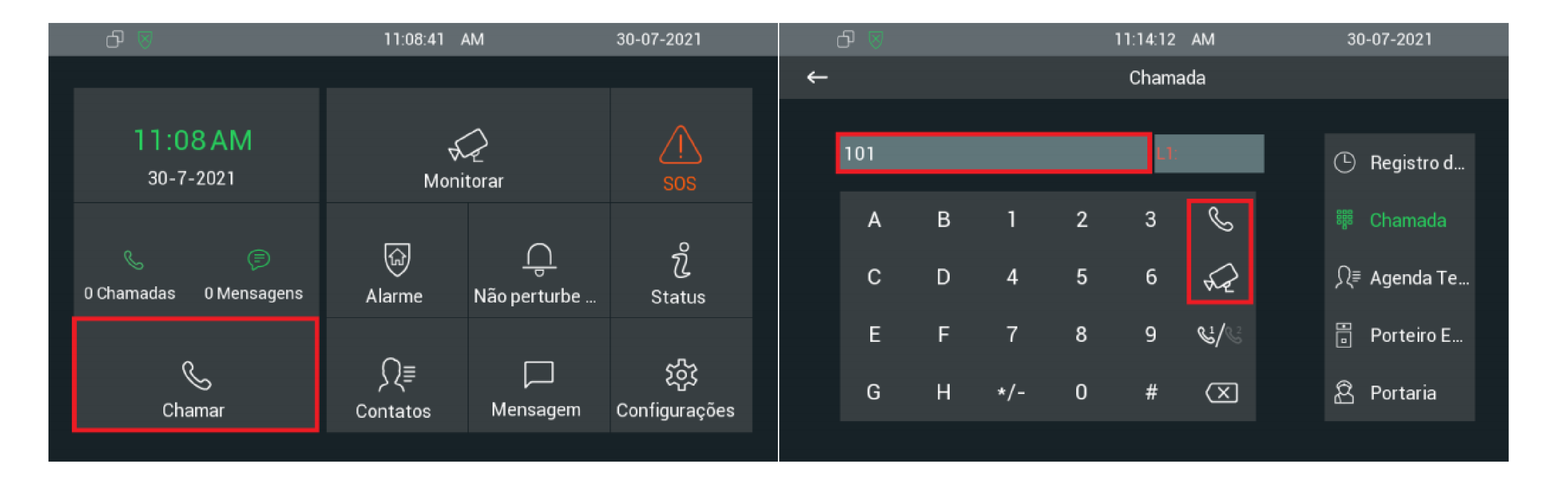

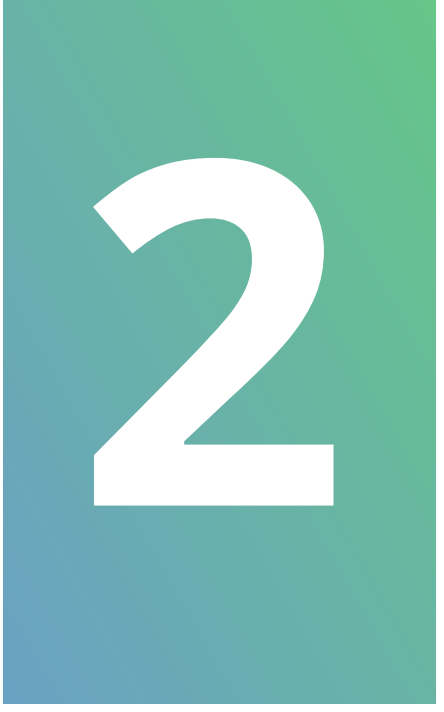

## Monitorar câmeras IP através do TVIP 3000: Entre no menu Monitorar / Câmeras IP e selecione a câmera que deseja monitorar. É possível navegar entre as câmeras.

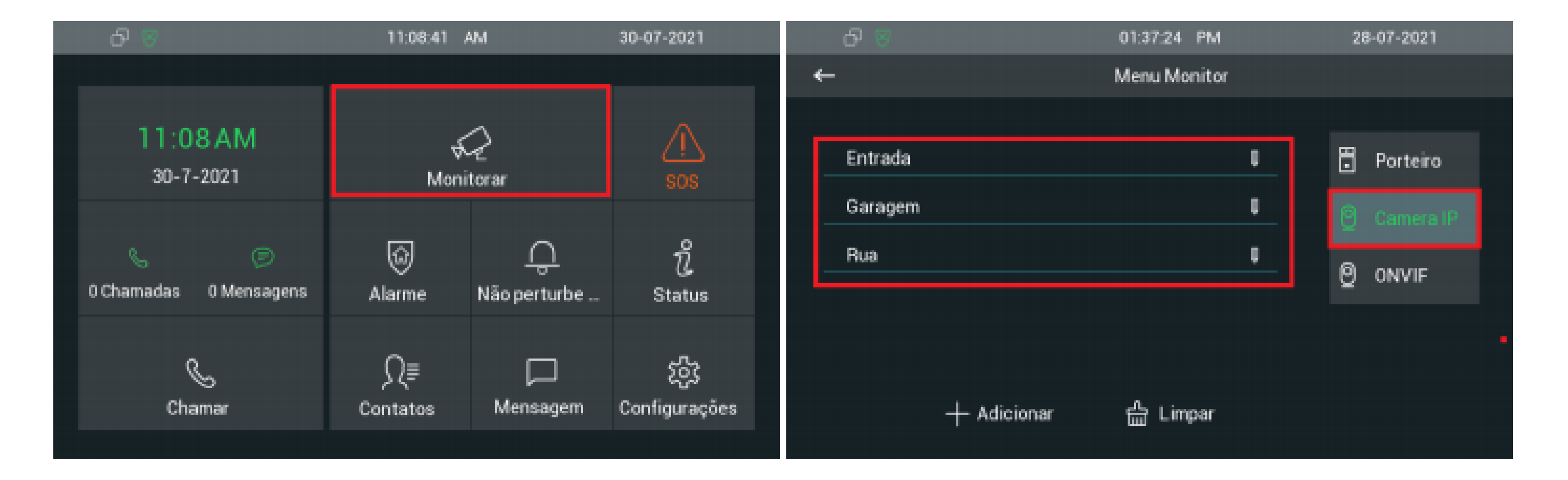

### Suporte a clientes: intelbras.com/pt-br/contato/suporte-tecnico/ Vídeo tutorial: <u>youtube.com/IntelbrasBR</u>

 $\bigcirc$ 

# TUTORIAL TÉCNICO

Solução de interfonia IP sem servidor SIP (até 500 ramais)

0 0

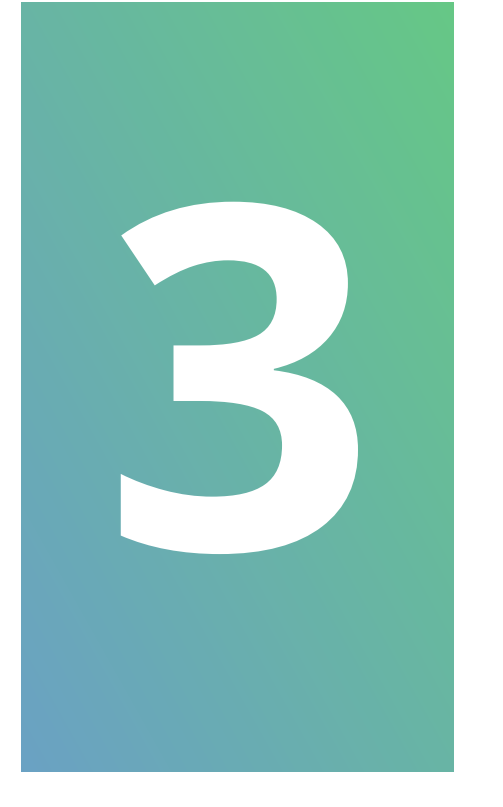

Acionamento da saída dos porteiros XPE IP, durante a conversação, através do TVIP 3000: Clique no botão **Fechadura** sinalizado abaixo.

| 00:00:02     |             | Porteiro 90 |          |            |
|--------------|-------------|-------------|----------|------------|
|              |             |             |          | <b>(</b> ) |
|              |             |             |          |            |
|              |             |             |          |            |
| Conf         |             |             |          |            |
| Aguarde      |             |             |          |            |
| Mudo         |             |             |          |            |
| റ്റി Cantura | Qat Transfe | ੀਜ਼ Fechad  | Cancelar |            |
| Col cubicita |             |             | Guncelu  |            |

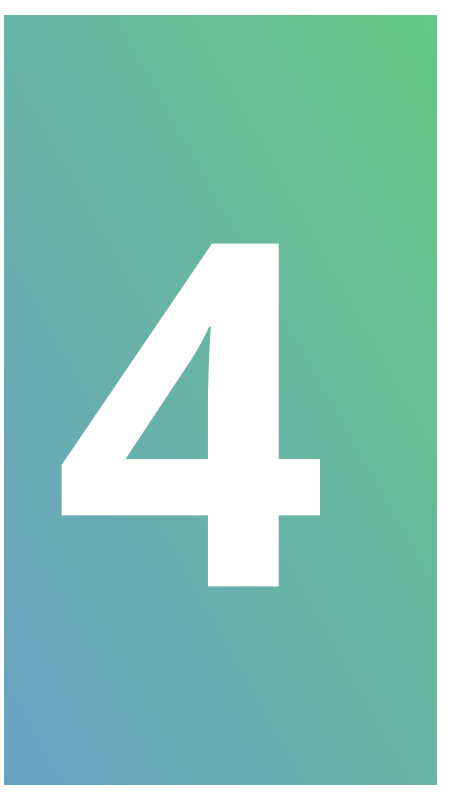

# Realizar chamadas através dos porteiros XPE 3101 T IP e XPE 3101 IP: Pressione a tecla portaria 4.

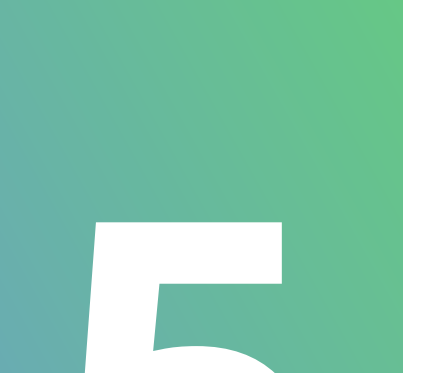

Realizar chamadas através do porteiro XPE **3115 IP:** Pressione a tecla portaria **4** ou Zeladoria R para chamar nos ramais configurados ou disque o número do apartamento desejado.

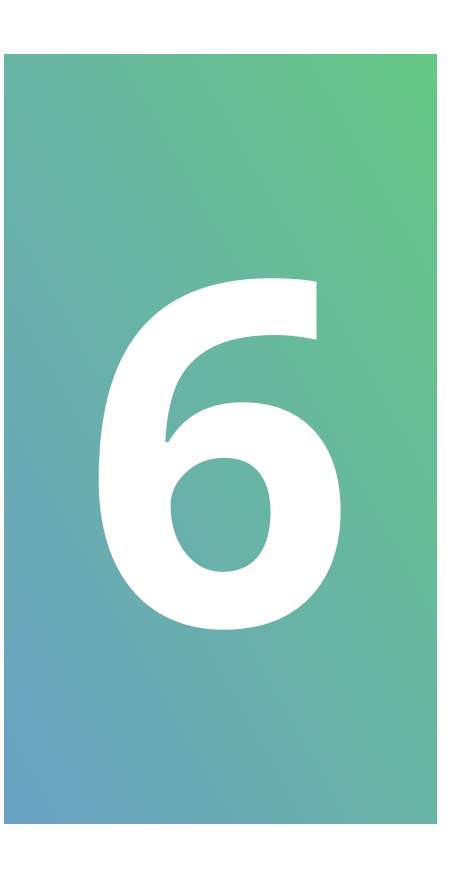

Abertura de fechadura através de TAG / **Chaveiro nos porteiros:** Aproxime a TAG / chaveiro cadastrados na área de leitura do porteiro, sendo ela sinalizada pelo seguinte ícone:

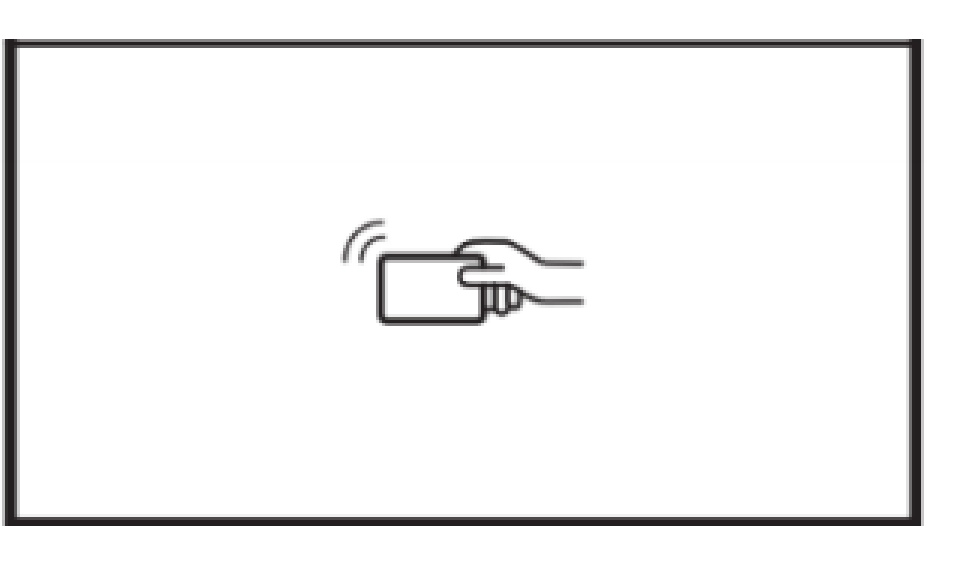

Suporte a clientes: intelbras.com/pt-br/contato/suporte-tecnico/ Vídeo tutorial: <u>youtube.com/IntelbrasBR</u>

0  $\bigcirc$  $\bigcirc$  $\mathbf{O}$  $\mathbf{O}$  $\bigcirc$ 

# **TUTORIAL TÉCNICO** Solução de interfonia IP sem

servidor SIP (até 500 ramais)

Ο 0

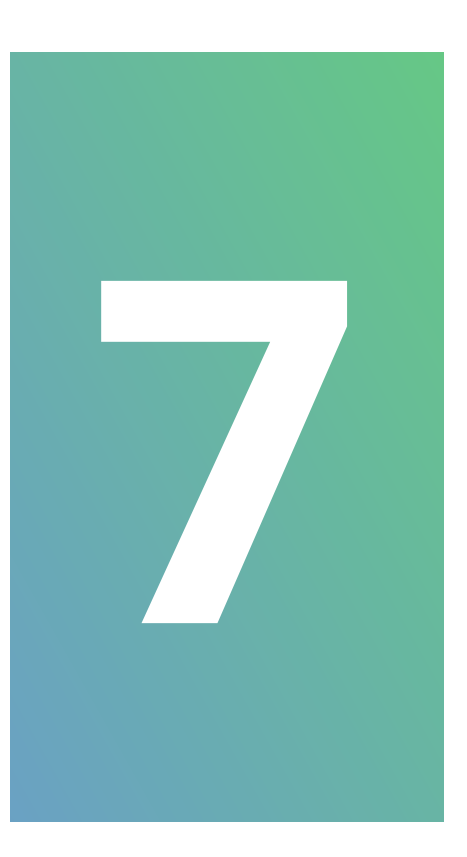

Abertura de fechadura através da senha no **XPE 3115 IP:** Pressione **#** + **senha configurada** + **#** para acionar a fechadura, sendo em nosso exemplo **#12345678#**.

> Você aprendeu sobre a solução de interfonia IP sem servidor SIP (até 500 ramais). Agora que tal conhecer nossas midias? É só clicar nos ícones abaixo!

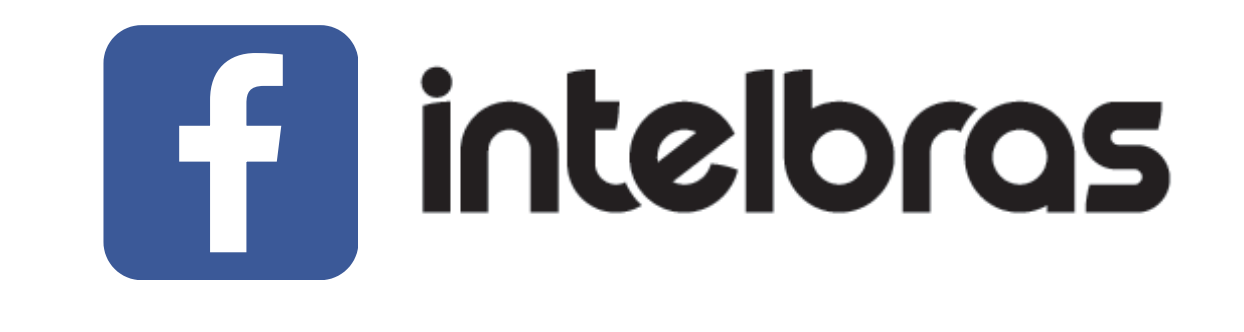

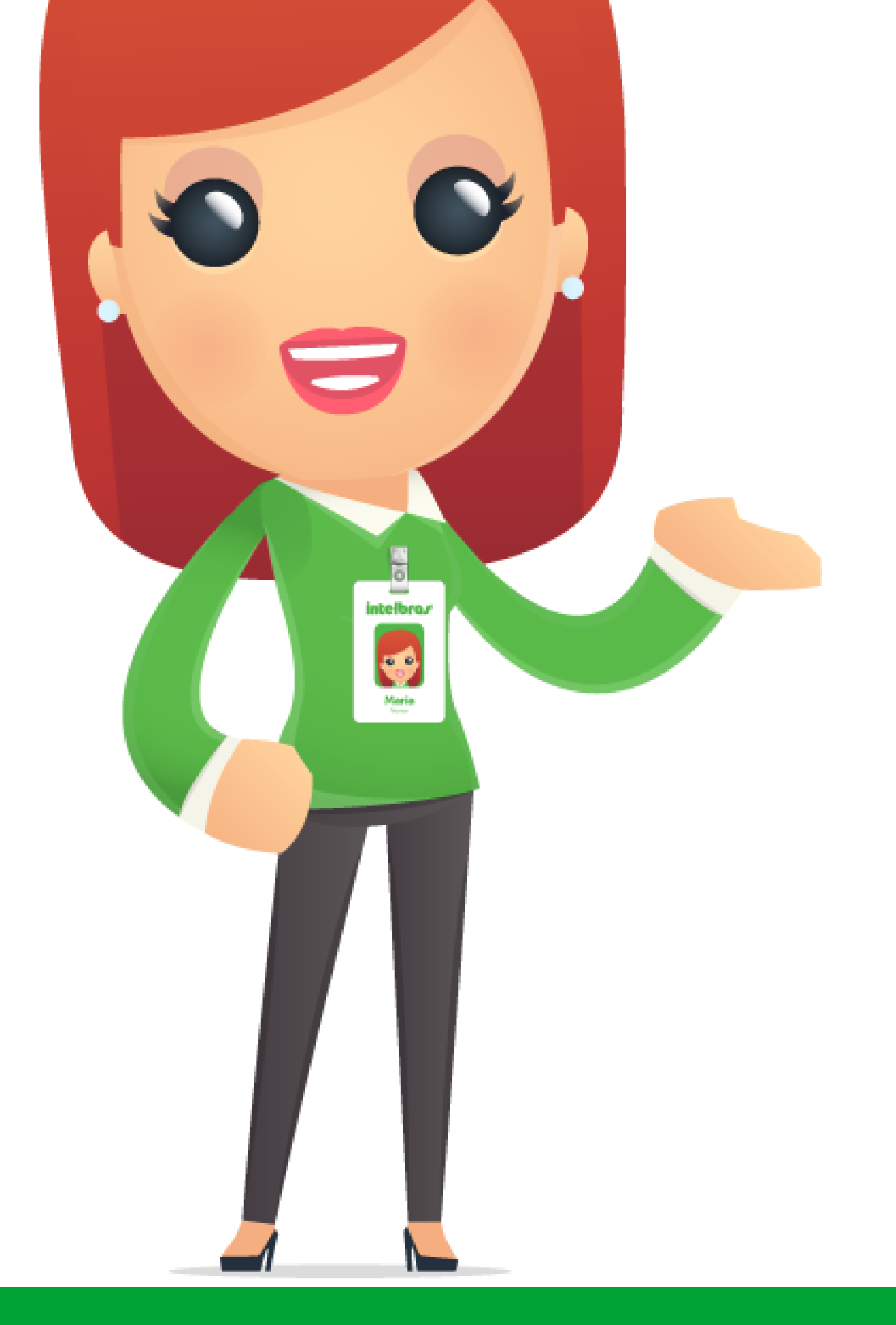

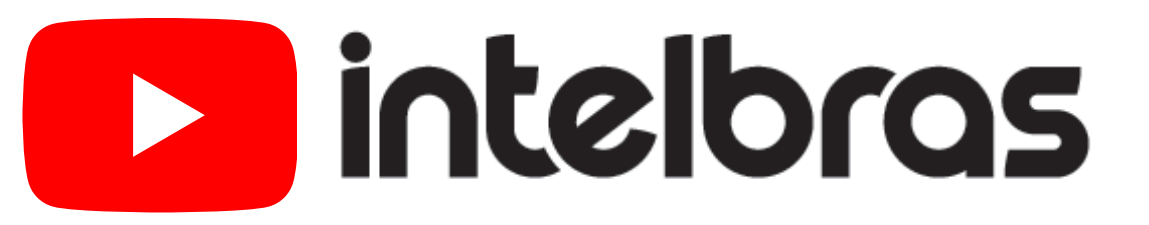

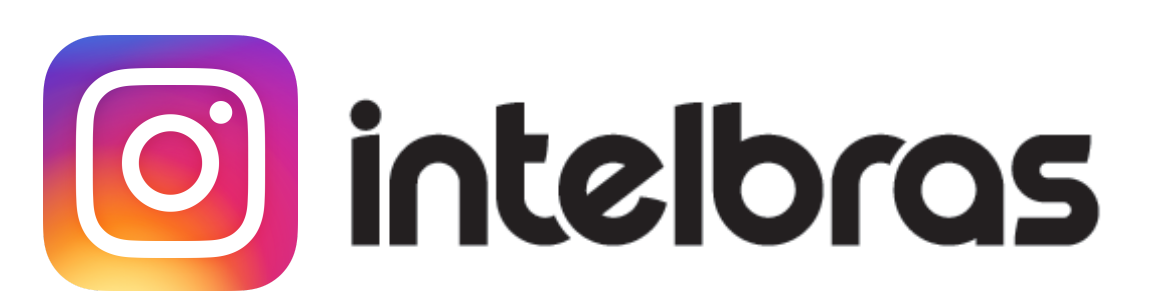

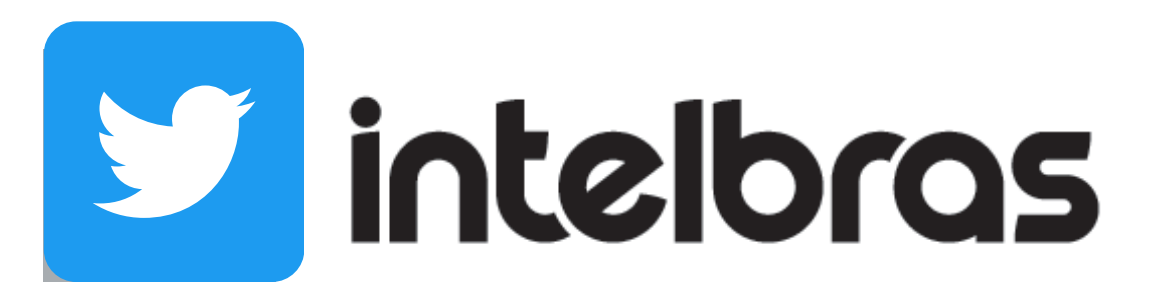

Suporte a clientes: intelbras.com/pt-br/contato/suporte-tecnico/ Vídeo tutorial: <u>youtube.com/IntelbrasBR</u>

### 

### O O O O

# inteloros

## <u>intelbras.com/pt-br/contato/suporte-tecnico/</u>